## PASSO A PASSO PARA REALIZAR A SUA DOAÇÃO Colabore!

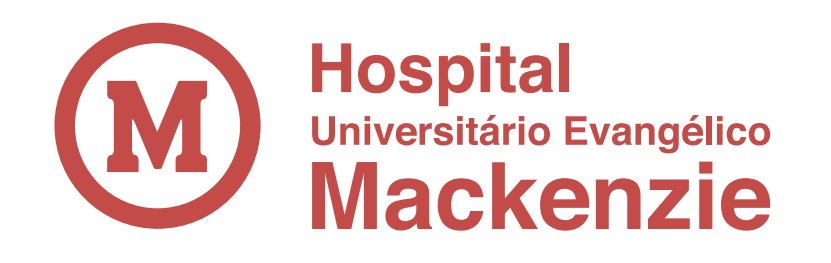

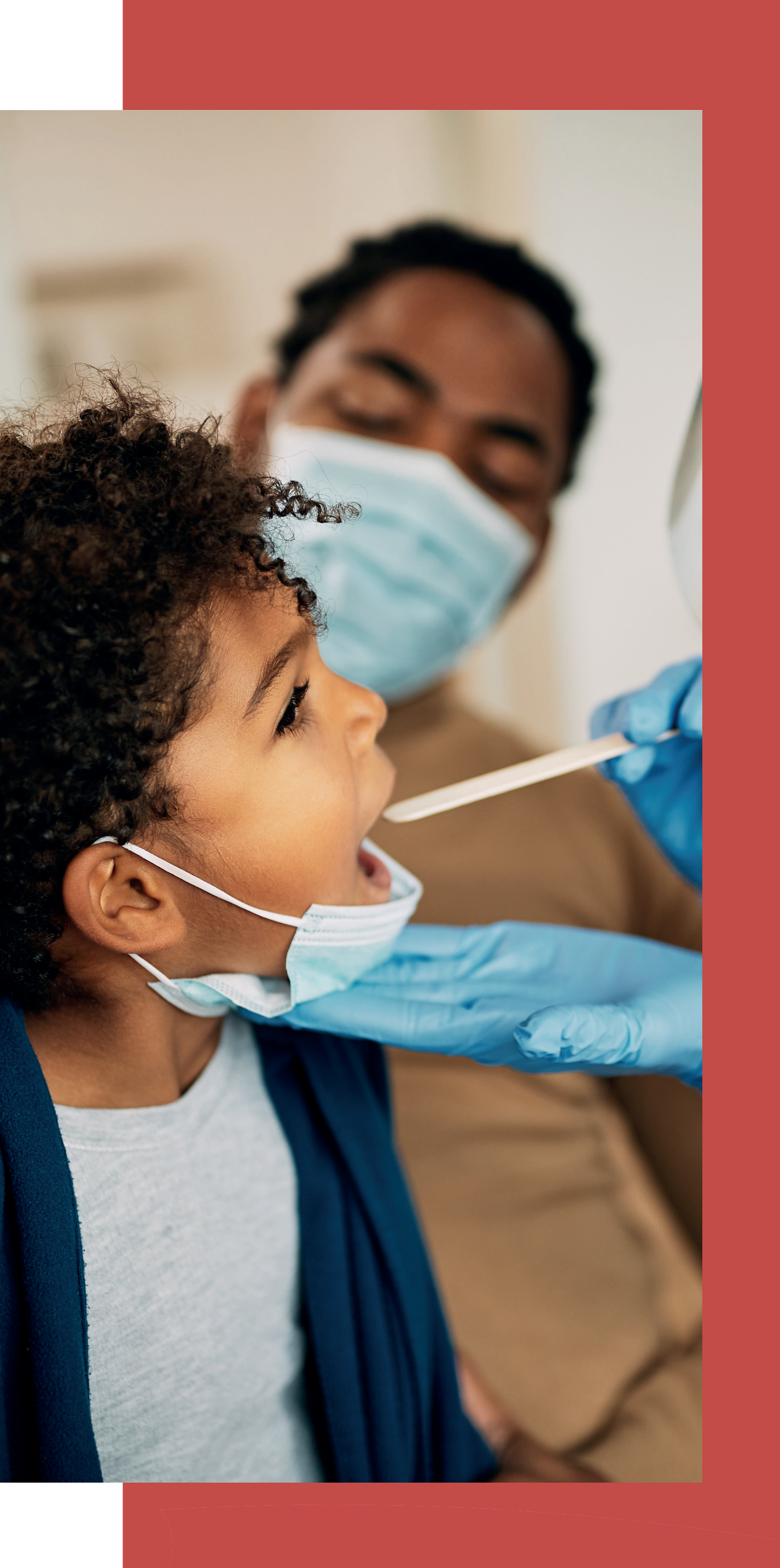

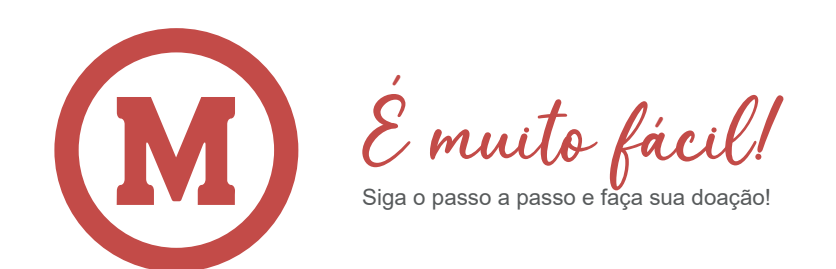

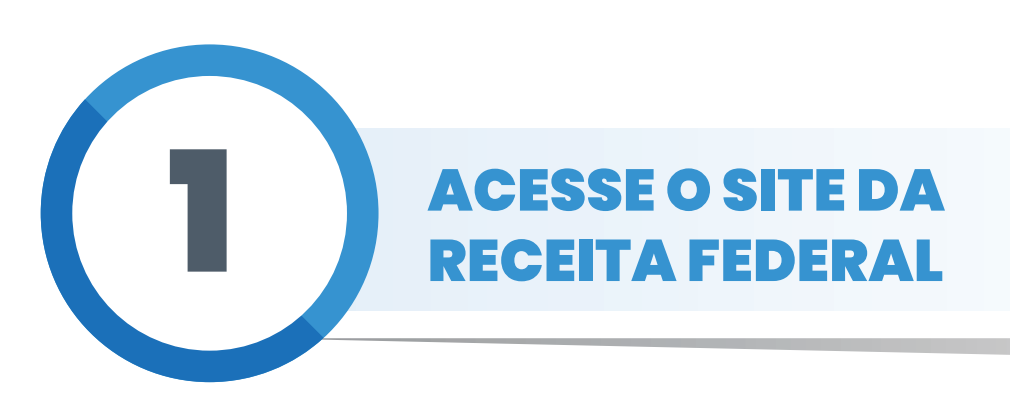

Acesse o link: <u>https://www.gov.br/receitafederal/pt-</u> <u>br/assuntos/meu-imposto-de-renda</u> para fazer a sua Delcaração do Imposto de Renda

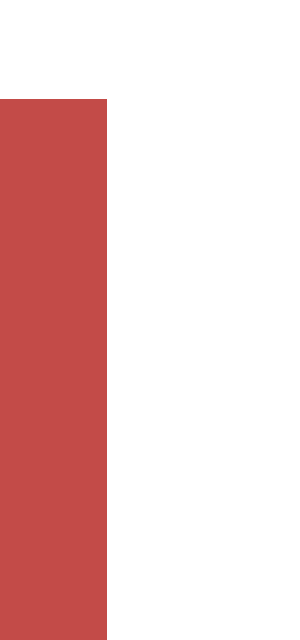

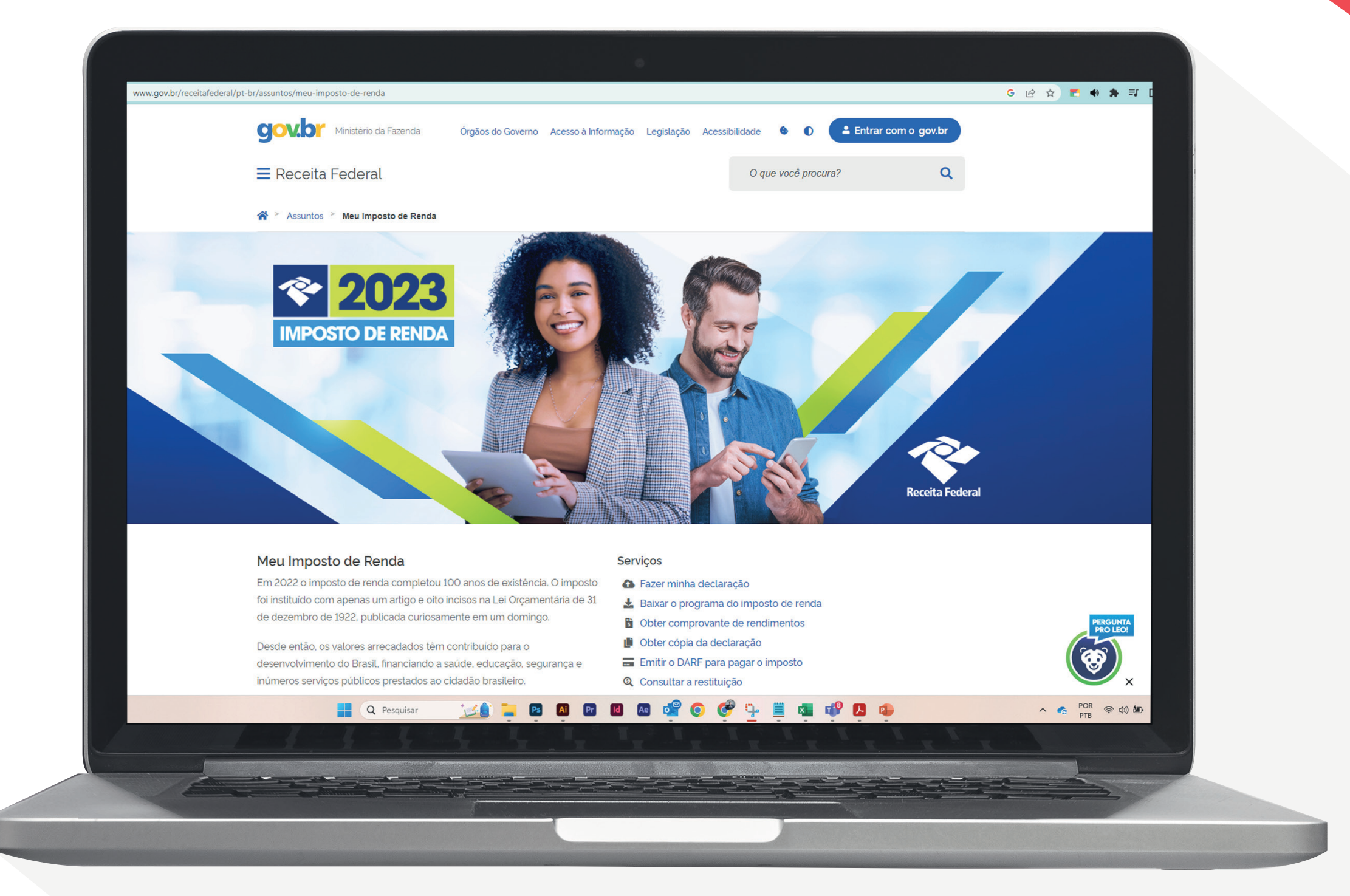

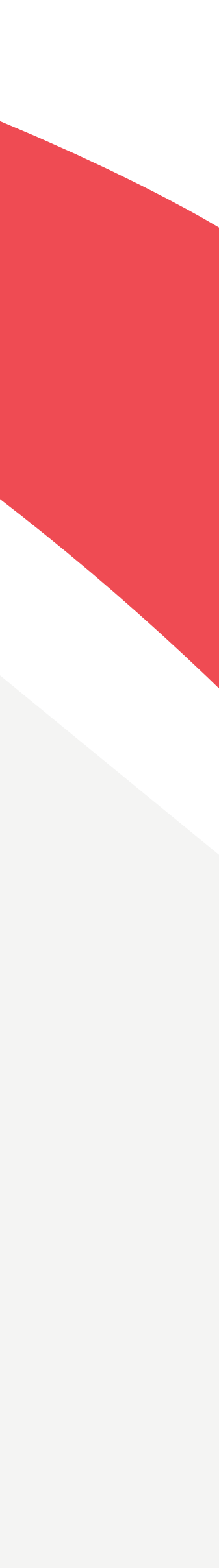

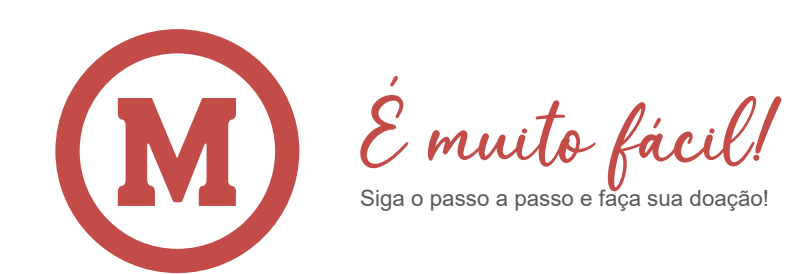

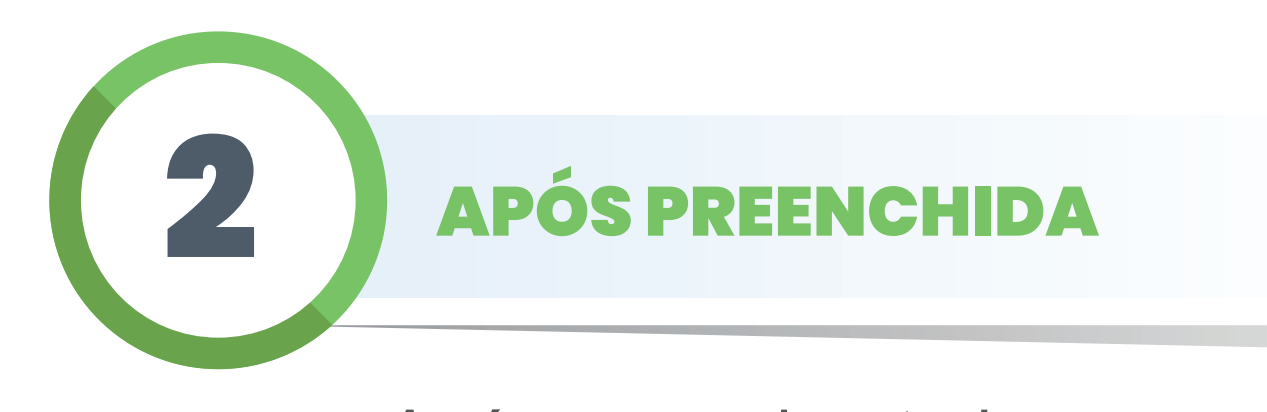

Após preencher todas as informações da declaração no programa da receita federal, vá até o campo Doações Diretamente na declaração.

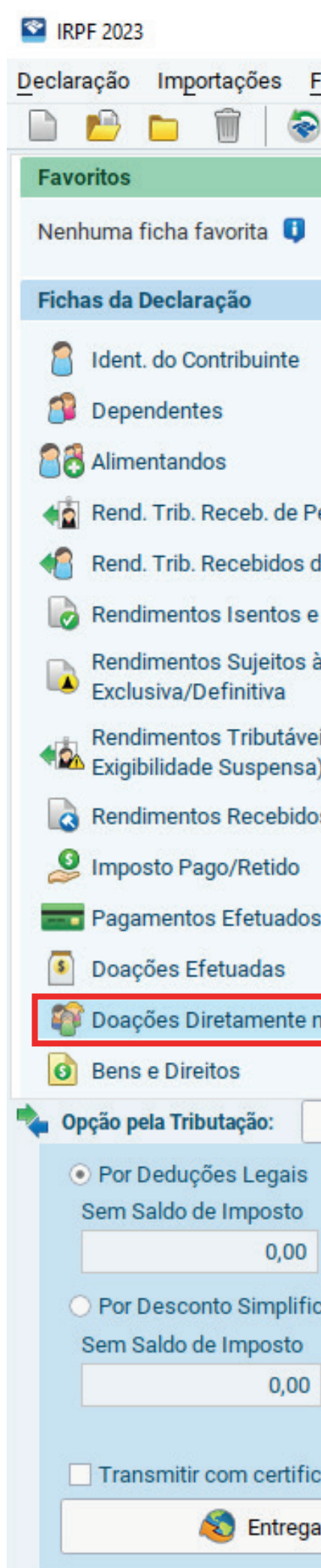

|                          |          |                                                 |                                                 |                             |                            | - [               |
|--------------------------|----------|-------------------------------------------------|-------------------------------------------------|-----------------------------|----------------------------|-------------------|
| Fichas Ferramentas Ajuda |          | 120                                             | 🔓 Contribuinte:                                 |                             | 🙆 Declaração               | de Ajuste  🗳      |
| ) 👒 赵 💼 🗸                | III III  |                                                 |                                                 | Suario gov.br:              |                            |                   |
| × *                      | 🖸 🔤 Inic | cio Doações Diretamente na De                   | claração ×                                      |                             |                            |                   |
|                          |          | Doações Diretamente r                           | na Declaração - Estatuto da                     | Criança e do Adolo          | escente (ECA)              |                   |
|                          | Q        | Caso tenha efetuado doações de inc<br>ficha.    | entivo no ano calendário de 2022, pree          | ncha inicialmente a ficha [ | Doações Efetuadas e er     | ntão retorne a es |
| essoa Jurídica           |          | Atenção:<br>° Serão gerados Darfs com o CNP. Lo | le cada fundo contemplado nas doacõe            | ae.                         |                            |                   |
| de PF/Exterior           |          | ° O vencimento é no último dia da en            | trega da declaração - não há parcelame          | ento em quotas;             |                            |                   |
| Não Tributáveis          |          | O Darr deve ser pago nos bancos o               | u caixas eletronicos - <b>nao na opçao pa</b> i | a debito automatico.        |                            |                   |
| à Tributação             |          |                                                 |                                                 |                             |                            |                   |
| eis de PJ (Imposto com   |          | niça e Adolescente Pessoa Idosa                 |                                                 |                             |                            |                   |
| )                        |          | Item 🔺 Tipo de Fundo                            | Fundo                                           |                             | CNPJ                       | Valor             |
| os Acumuladamente        |          |                                                 |                                                 |                             |                            |                   |
|                          |          |                                                 |                                                 |                             |                            |                   |
| 6                        |          |                                                 |                                                 |                             |                            |                   |
| na Declaração            |          |                                                 |                                                 |                             |                            |                   |
| na o contragao           |          |                                                 |                                                 |                             |                            |                   |
| Q                        |          |                                                 |                                                 |                             |                            |                   |
|                          |          |                                                 |                                                 |                             |                            |                   |
|                          |          |                                                 |                                                 |                             |                            |                   |
| Aliquota efetiva: 0,00%  |          |                                                 |                                                 |                             |                            |                   |
| cado                     |          |                                                 |                                                 |                             |                            |                   |
| Alíquota efetiva: 0,00%  |          |                                                 |                                                 |                             |                            |                   |
|                          |          |                                                 |                                                 | 3                           | <u>Novo</u> <u>E</u> ditar | Exclui            |
| cação digital            |          |                                                 |                                                 |                             |                            |                   |
| ar Declaração            | 谢 Inf    | formações salvas às 17:04:04.                   |                                                 |                             |                            | A                 |
|                          |          |                                                 |                                                 |                             |                            |                   |

#### DOE PARA O HOSPITAL MACKENZIE

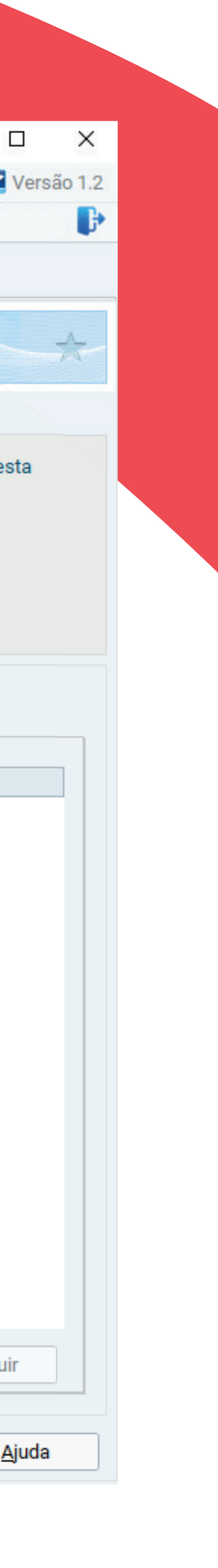

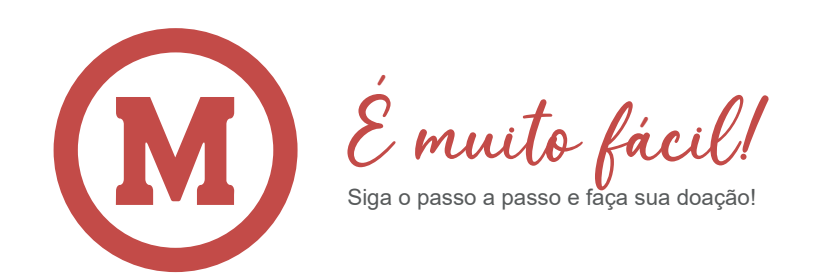

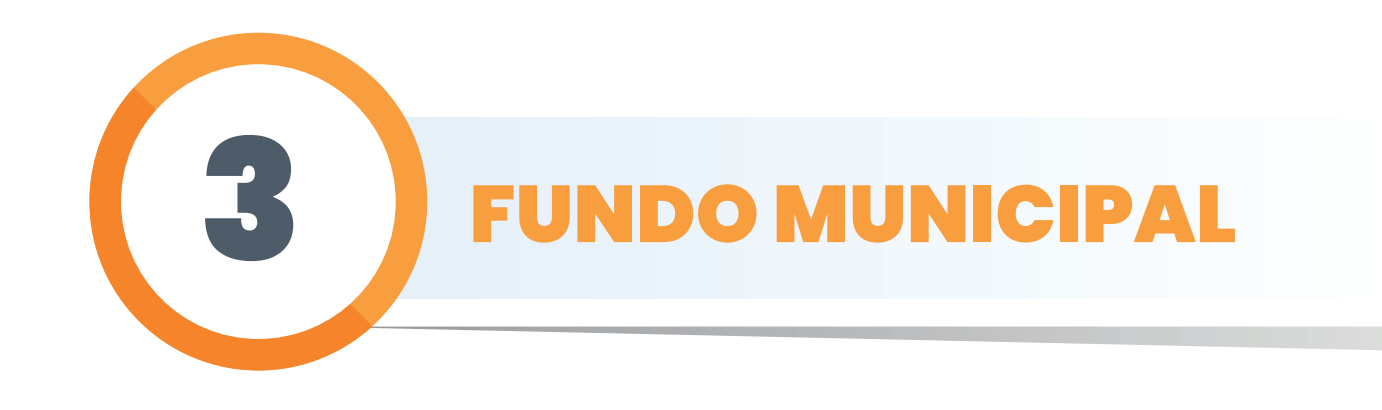

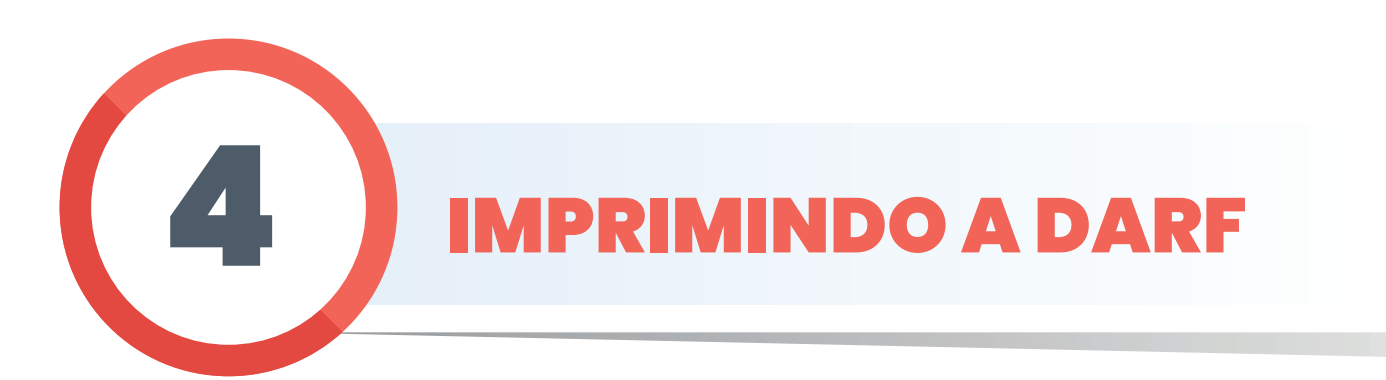

Busque na barra de rolagem da tela inicial a opção Imprimir e entre em DARF Doações Diretamente na Declaração ECA, selecione o arquivo e clique em imprimir. Faça o download do DARF e realize o pagamento em seu banco até 31/05/23.

Na aba Criança e adolescente e clique em Novo e escolha o Fundo Municipal. UF PR e município Curitiba. O programa da Receita Federal calculará automaticamente o potencial da sua doação no canto direito da tela, digite o montante que deseja destinar no campo "valor" e clique em "ok".

### Automaticamente o valor do imposto à pagar ou a restituir será recalculado considerando sua doação.

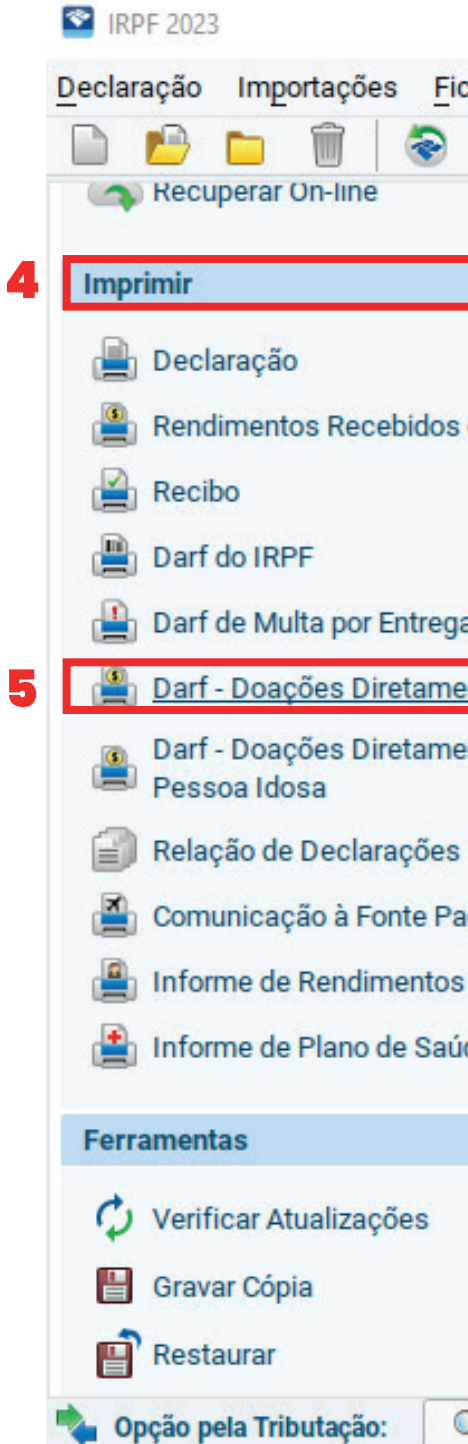

| chas Ferramen <u>t</u> as Aju | ıda |                        |                        | 🔓 Contribui      | nte:                            | 🙆 Declaração de Ajuste 🛛 🕙 Versão |
|-------------------------------|-----|------------------------|------------------------|------------------|---------------------------------|-----------------------------------|
| 🗟 🔕 🚊 🗸                       |     | 2                      |                        |                  | Usuário gov.br:                 |                                   |
|                               |     | 🕙 Início 🛛 Doaçõe      | s Diretamente na [     | Declaração ×     |                                 |                                   |
| ۲                             |     |                        |                        |                  |                                 |                                   |
|                               |     | Doaçoes                | Diretament             | e na Declaraçao  | - Estatuto da Criança e do Adol | escente (ECA)                     |
| de PF                         |     |                        |                        |                  |                                 |                                   |
|                               |     | Imprimie Darf - Dara i | Diretemente D          | Jackerse and ECA |                                 | ~                                 |
|                               |     | imprimir Dari - Doaço  | es Diretamente na L    | ecialação - ECA  |                                 | ^                                 |
| a em Atraso                   |     | Selecione o contribu   | inte cujos dados o     | leseja imprimir: |                                 |                                   |
| nte na Declaração - ECA       | ]   | Em Preenchim           | ento 🛞 T <u>r</u> ansm | itidas           |                                 | Selecione a opção desejada:       |
| nte na Declaração -           |     | Pesquisar no           |                        |                  |                                 | ○ Visualizar                      |
|                               |     | Tipo                   | A/F/S                  | CPF              | Nome A                          | Imprimir 6                        |
| gadora de Saída do País       |     | G                      | Ajuste                 |                  |                                 |                                   |
| J                             |     |                        |                        |                  |                                 | <u>O</u> k 7                      |
| de                            |     |                        |                        |                  |                                 | Cancelar                          |
|                               |     |                        |                        |                  |                                 | Ajuda                             |
| ۲                             |     |                        |                        |                  |                                 |                                   |
|                               |     |                        |                        |                  |                                 |                                   |
|                               |     |                        |                        |                  |                                 |                                   |
|                               | ~   | G Completa             | Simplificada           |                  |                                 |                                   |
| )                             |     |                        |                        |                  |                                 |                                   |

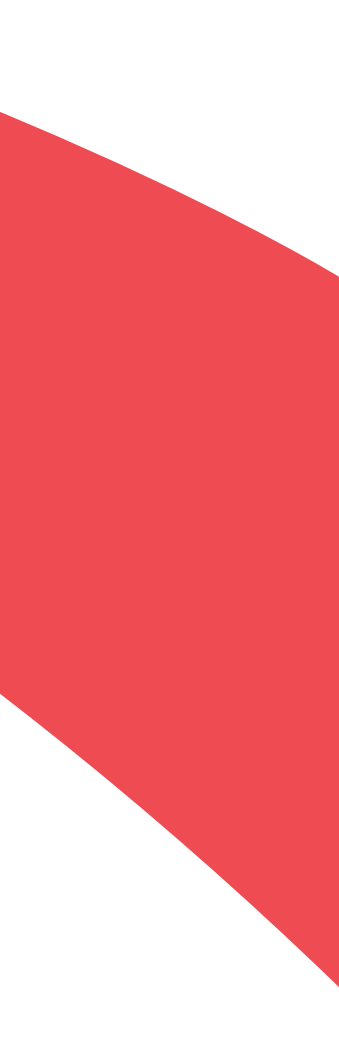

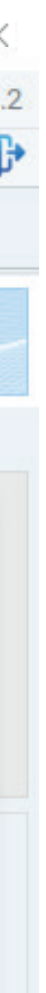

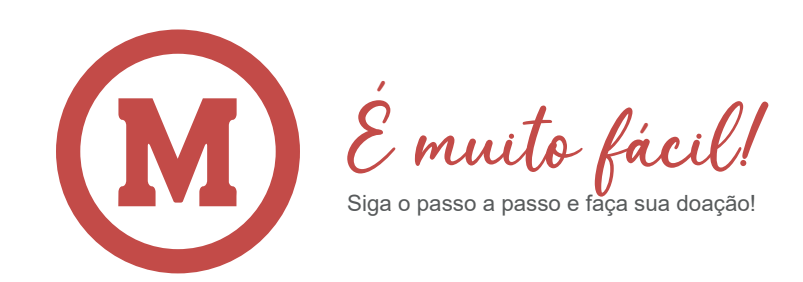

EXEMPLO DA DARF QUE SERÁ GERADA PARA PAGAMENTO

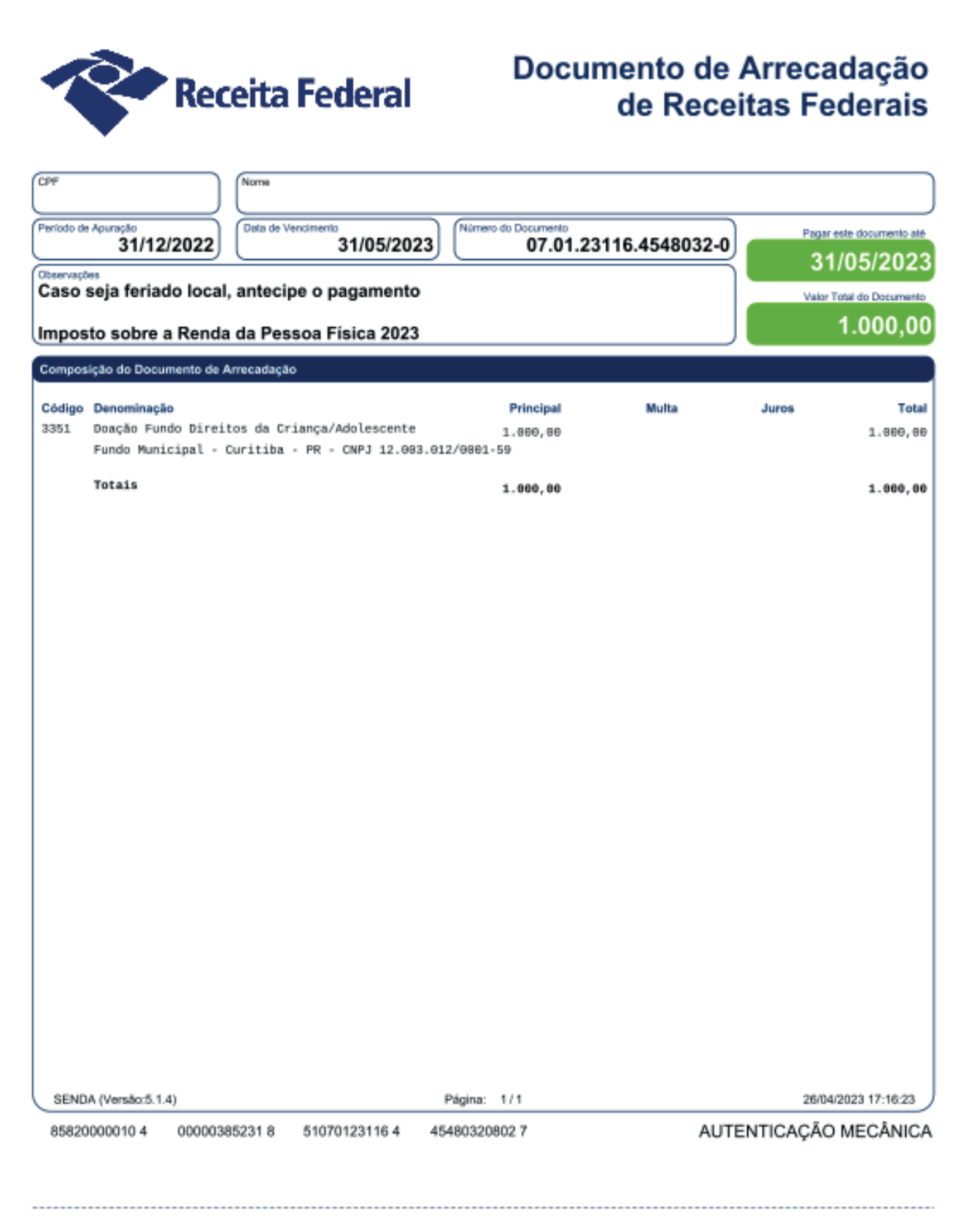

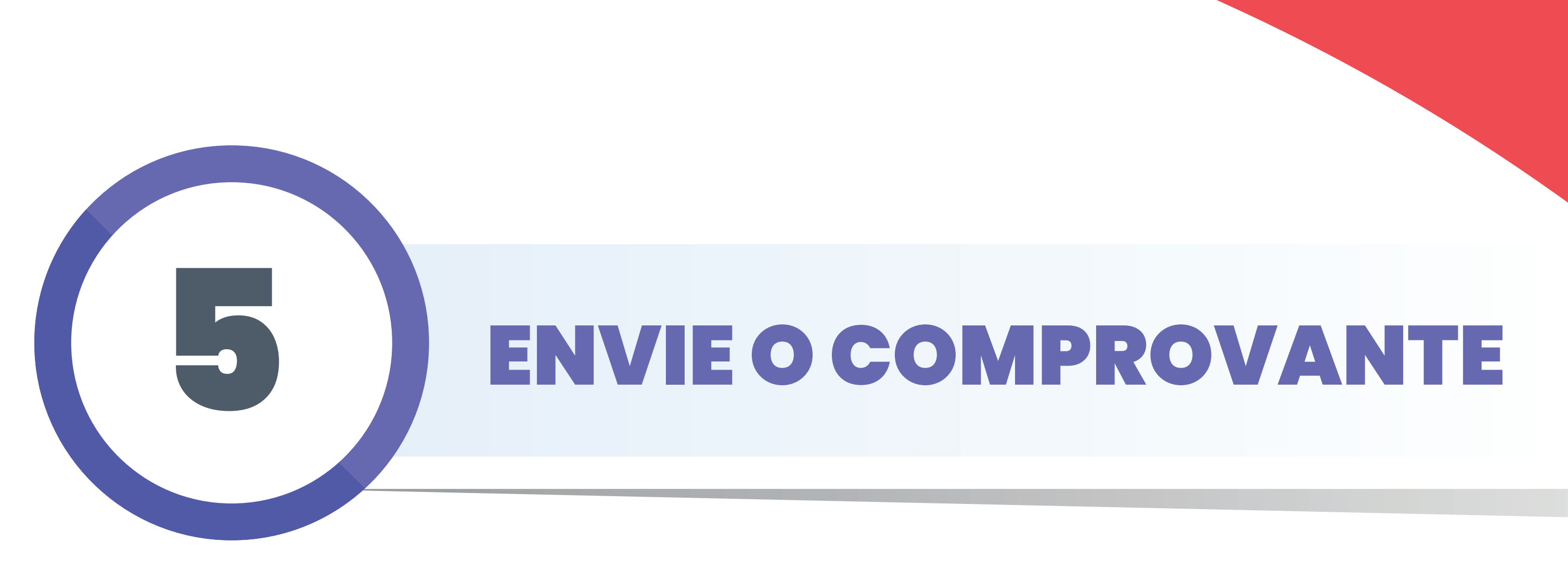

Para que sua doação seja direcionada corretamente ao Hospital Mackenzie, é fundamental que encaminhe o comprovante de pagamento e a DARF para doe@huemackenzie.org.br

#### **O** e-mail deve conter:

| Documento de Arrecad | lação de | Receitas | Federais |
|----------------------|----------|----------|----------|
|----------------------|----------|----------|----------|

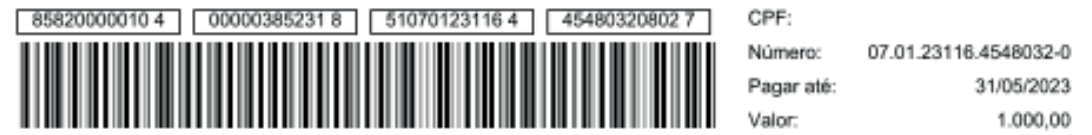

• Doação direcionada para o Hospital Universitário Evangélico Mackenzie; • Anexar a DARF e o comprovante de pagamento; • Seus dados pessoais atualizados: Nome completo, CPF, endereço completo (com CEP) e telefone.

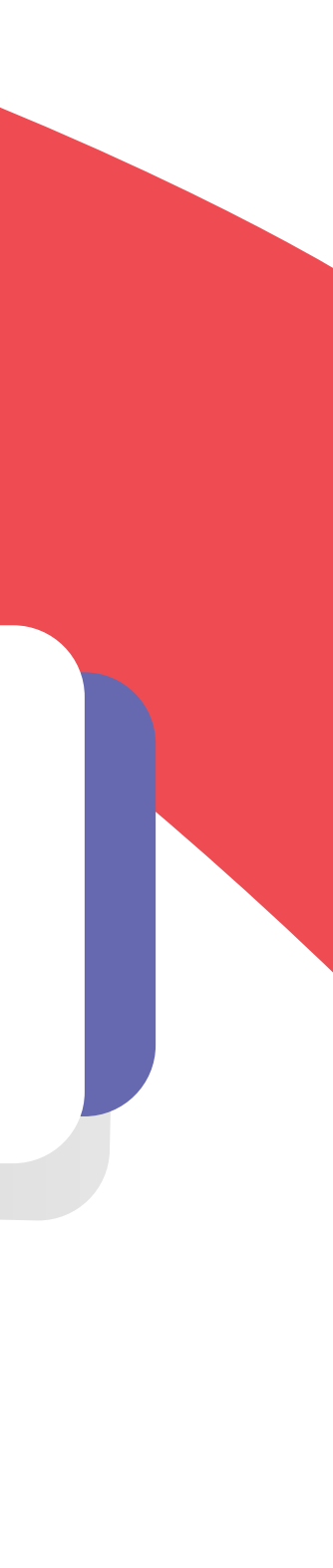

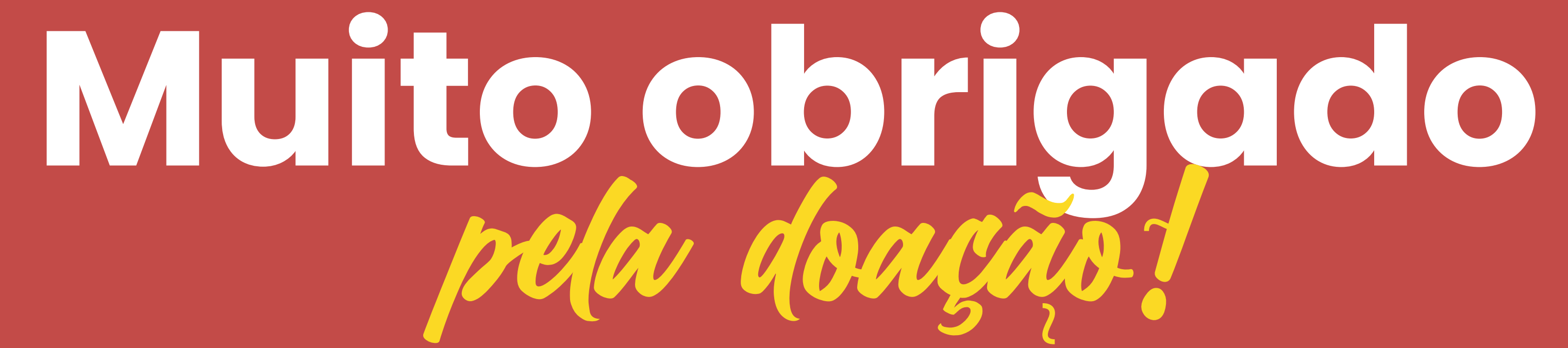

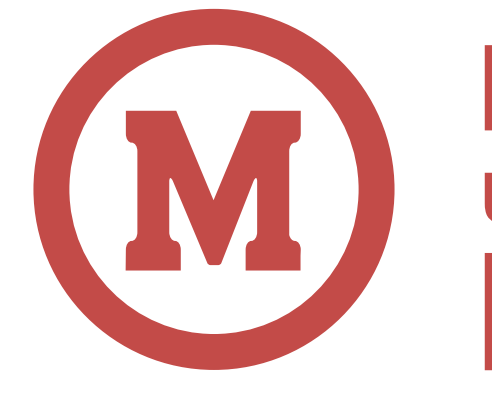

# Hospital Universitário Evangélico Mackenzie